# firepower脅威対策のキャプチャとPacket Tracerを使用する

| 内容                                                                                          |
|---------------------------------------------------------------------------------------------|
|                                                                                             |
| <u>前提条件</u>                                                                                 |
| <u>要件</u>                                                                                   |
| <u>使用するコンポーネント</u>                                                                          |
| <u>背景説明</u>                                                                                 |
| <u>FTD パケット処理</u>                                                                           |
| <u>設定</u>                                                                                   |
| <u>ネットワーク図</u>                                                                              |
| <u>Snortエンジンによるキャプチャの処理</u>                                                                 |
| 前提条件                                                                                        |
| 要件。                                                                                         |
| <u>解決方法</u>                                                                                 |
| <u>Snortエンジンによるキャプチャの処理</u>                                                                 |
| <u>要件</u>                                                                                   |
|                                                                                             |
| <u>Tcpdump フィルタの例</u>                                                                       |
| FTD LINAエンジンによるキャプチャの処理                                                                     |
|                                                                                             |
|                                                                                             |
| <u>FID LINAエンンンによるキャノナャの処理:HITP経由でのキャノナャのエクスホート</u><br>一一一一一一一一一一一一一一一一一一一一一一一一一一一一一一一一一一一一 |
| <u>本工</u><br>解決方法                                                                           |
| <br>FTD LINAエンジンによるキャプチャの処理:FTP/TFTP/SCP経由でのキャプチャのエクスポー<br>上                                |
| <u>要件</u>                                                                                   |
| <u>解決方法</u>                                                                                 |
| <u>FTD LINAエンジンによるキャプチャの処理:実際のトラフィックパケットのトレース</u>                                           |
| <u>要件</u>                                                                                   |
| <u>解決方法</u>                                                                                 |
| <u>6.2以降のFMCソフトウェアバージョンのCapture Tool</u>                                                    |
| <u>回避策:FTD CLIを使用します</u>                                                                    |
| <u>6.2以降のFMCでの実際のパケットのトレース</u>                                                              |
| FTD Packet Tracerユーティリティ                                                                    |
| <u>要件</u> ————————————————————————————————————                                              |
| <u>解決方法</u>                                                                                 |
| <u>6.2以降のFMCソフトウェアバージョンのPacket Tracer UIツール</u>                                             |
| <u>関連情報</u>                                                                                 |

はじめに

このドキュメントでは、Firepower脅威対策(FTD)キャプチャおよびPacket Tracerユーティリティ の使用方法について説明します。

## 前提条件

## 要件

このドキュメントに関する固有の要件はありません。

使用するコンポーネント

このドキュメントの情報は、次のソフトウェアのバージョンに基づいています。

- FTDソフトウェア6.1.0が稼働するASA5515-X
- FTDソフトウェア6.2.2が稼働するFPR4110
- firepower Management Center(FMC)ソフトウェア6.2.2が稼働するFS4000

このドキュメントの情報は、特定のラボ環境にあるデバイスに基づいて作成されました。このド キュメントで使用するすべてのデバイスは、クリアな(デフォルト)設定で作業を開始していま す。本稼働中のネットワークでは、各コマンドによって起こる可能性がある影響を十分確認して ください。

## 背景説明

FTD パケット処理

FTDパケット処理は次のように視覚化されます。

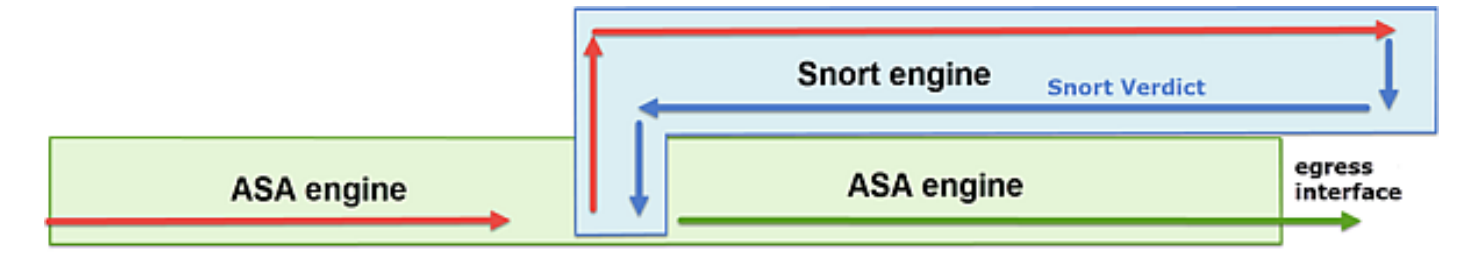

1. パケットが入力インターフェイスに入り、LINAエンジンによって処理されます。

2. Snortエンジンによるパケットの検査がポリシーで必要とされている場合。

3. Snort エンジンがパケットに対する判定を返します。

4. LINA エンジンは、Snort の判定に基づいてパケットをドロップまたは転送する.

アーキテクチャに基づいて、FTDキャプチャは次の場所で取得できます。

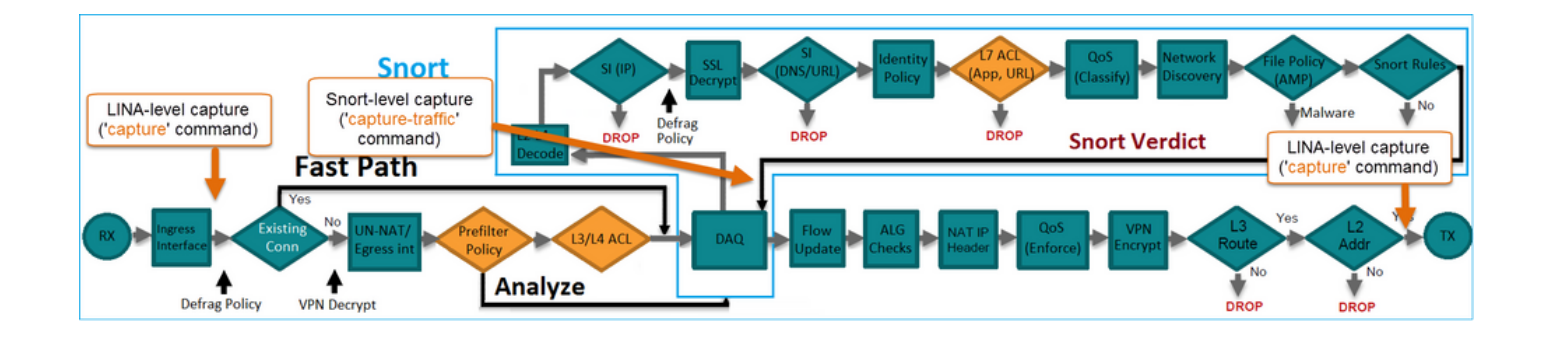

## 設定

ネットワーク図

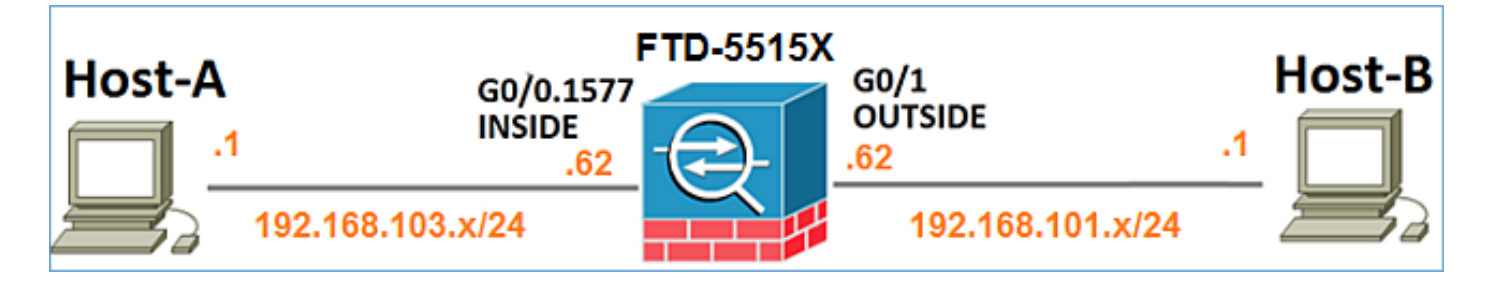

Snortエンジンによるキャプチャの処理

前提条件

インターネット制御メッセージプロトコル(ICMP)トラフィックの通過を許可するアクセスコント ロールポリシー(ACP)がFTDに適用されています。このポリシーには、侵入ポリシーも適用され ます。

| Overview Analy               | sis Po       | licies   | Devices            | Objects    | AMP              |         |     |           |         |              | (         | Deploy   | / 0         | System    | Help 🔻     | mikis <del>v</del> |
|------------------------------|--------------|----------|--------------------|------------|------------------|---------|-----|-----------|---------|--------------|-----------|----------|-------------|-----------|------------|--------------------|
| Access Control + /           | ccess Co     | ontrol   | Network I          | Discovery  | Application Det  | ectors  | Co  | rrelation | A       | ctions •     |           |          |             |           |            |                    |
| FTD5515                      |              |          |                    |            |                  |         |     |           |         |              |           |          |             |           | Save       | Cancel             |
| Enter a description          |              |          |                    |            |                  |         |     |           |         |              |           |          |             |           |            |                    |
| Identity Policy: <u>None</u> |              |          |                    |            | SSL Policy       | r: None |     |           |         |              | τ         | Inherita | ince Settir | ngs I 🔍 P | olicy Assi | gnments (1)        |
| Rules Security I             | ntelligenc   | e HT     | TP Response        | s Advan    | ced              |         |     |           |         |              |           |          |             | an i 🖬 i  |            |                    |
| # Filter by Device           |              |          |                    |            |                  |         |     | O Ad      | ld Cate | gory 🔾       | Add Rule  | e Sea    | rch Rules   |           |            | ×                  |
| # Name                       | s<br>z       | D<br>Z   | Source<br>Networks | De         | st<br>tworks     | v       | u   | A         | 5r      | Dest P       | u         | IS       | Action      |           |            | ,                  |
| ▼ Mandatory - FT             | 5515-(1-     | 1)       |                    |            |                  |         |     |           |         |              |           |          |             | _         |            |                    |
| 1 Allow ICMP                 | any          | any      | 2 192.168.         | 103.0/24 👳 | 192.168.101.0/24 | any     | any | any       | any     | 👷 ICMP       | (1) any   | any      | 🗸 Allov     | <b>V</b>  | 1          | / 8                |
| 🗢 Default - FTD551           | 5 (-)        |          |                    |            |                  |         |     |           |         |              |           |          |             |           |            |                    |
| There are no rules in        | this section | m. Add R | ule or Add Cat     | egory      |                  |         |     |           |         |              |           |          | ntrus       | sion l    | Polic      | cy                 |
| Default Action               |              |          |                    |            |                  |         |     | A         | cess C  | ontrol: Bloc | k All Tra | ffic     |             |           |            | × 🗾                |

1. フィルタを使用せずにFTD CLISHモードでキャプチャを有効にします。

2. FTDからpingを実行し、キャプチャされた出力を確認します。

#### 解決方法

ステップ1:FTDコンソールにログインするか、br1インターフェイスにSSHで接続し、フィルタ を使用せずにFTD CLISHモードでキャプチャを有効にします。

<#root>

>

capture-traffic

Please choose domain to capture traffic from: 0 - br1 1 - Router

Selection?

1

Please specify tcpdump options desired. (or enter '?' for a list of supported options) Options:

FTD 6.0.x では、次のコマンドを使用します。

<#root>

>

system support

capture-traffic

ステップ2:FTDからpingを実行し、キャプチャされた出力を確認します。

<#root>

>

capture-traffic

Please choose domain to capture traffic from: 0 - br1 1 - Router

Selection?

Please specify tcpdump options desired. (or enter '?' for a list of supported options) Options: 12:52:34.749945 IP olab-vl603-gw.cisco.com > olab-vl647-gw.cisco.com: ICMP echo request, id 0, seq 1, leas 12:52:34.749945 IP olab-vl647-gw.cisco.com > olab-vl603-gw.cisco.com: ICMP echo request, id 0, seq 1, leas 12:52:34.759955 IP olab-vl603-gw.cisco.com > olab-vl647-gw.cisco.com: ICMP echo request, id 0, seq 2, leas 12:52:34.759955 IP olab-vl603-gw.cisco.com > olab-vl603-gw.cisco.com: ICMP echo request, id 0, seq 2, leas 12:52:34.759955 IP olab-vl603-gw.cisco.com > olab-vl603-gw.cisco.com: ICMP echo request, id 0, seq 3, leas 12:52:34.759955 IP olab-vl647-gw.cisco.com > olab-vl603-gw.cisco.com: ICMP echo reply, id 0, seq 3, leas 12:52:34.759955 IP olab-vl603-gw.cisco.com > olab-vl603-gw.cisco.com: ICMP echo request, id 0, seq 4, leas 12:52:34.759955 IP olab-vl603-gw.cisco.com > olab-vl603-gw.cisco.com: ICMP echo request, id 0, seq 4, leas 12:52:34.759955 IP olab-vl647-gw.cisco.com > olab-vl603-gw.cisco.com: ICMP echo request, id 0, seq 4, leas ^C <- to exit press CTRL + C</pre>

#### Snortエンジンによるキャプチャの処理

#### 要件

1. IP 192.168.101.1のフィルタを使用して、FTD CLISHモードでキャプチャを有効にします。 2. FTDからpingを実行し、キャプチャされた出力を確認します。

#### 解決方法

ステップ1:IP 192.168.101.1のフィルタを使用して、FTD CLISHモードでキャプチャを有効に します。

#### <#root>

>

```
capture-traffic
```

```
Please choose domain to capture traffic from:
  0 - br1
  1 - Router
```

Selection?

1

```
Please specify tcpdump options desired.
(or enter '?' for a list of supported options)
Options:
```

host 192.168.101.1

ステップ2:FTDからpingを実行し、キャプチャされた出力を確認します。

13:28:36.079982 IP olab-vl647-gw.cisco.com > olab-vl603-gw.cisco.com: ICMP echo reply, id 3, seq 0, len 13:28:36.079982 IP olab-vl647-gw.cisco.com > olab-vl603-gw.cisco.com: ICMP echo reply, id 3, seq 1, len 13:28:36.079982 IP olab-vl647-gw.cisco.com > olab-vl603-gw.cisco.com: ICMP echo reply, id 3, seq 2, len 13:28:36.079982 IP olab-vl647-gw.cisco.com > olab-vl603-gw.cisco.com: ICMP echo reply, id 3, seq 3, len 13:28:36.079982 IP olab-vl647-gw.cisco.com > olab-vl603-gw.cisco.com: ICMP echo reply, id 3, seq 3, len

## -nオプションを使用すると、ホストとポート番号を数値形式で表示できます。たとえば、前述の キャプチャは次のように表示されます。

#### <#root>

>

capture-traffic

Please choose domain to capture traffic from: 0 - br1

1 - Router

Selection?

1

Please specify tcpdump options desired. (or enter '?' for a list of supported options) Options:

-n host 192.168.101.1

13:29:59.599959 IP 192.168.101.1 > 192.168.103.1: ICMP echo reply, id 5, seq 0, length 80 13:29:59.599959 IP 192.168.101.1 > 192.168.103.1: ICMP echo reply, id 5, seq 1, length 80 13:29:59.599959 IP 192.168.101.1 > 192.168.103.1: ICMP echo reply, id 5, seq 2, length 80 13:29:59.599959 IP 192.168.101.1 > 192.168.103.1: ICMP echo reply, id 5, seq 3, length 80 13:29:59.599959 IP 192.168.101.1 > 192.168.103.1: ICMP echo reply, id 5, seq 4, length 80

Tcpdump フィルタの例

例1:

送信元IPまたは宛先IP = 192.168.101.1および送信元ポートまたは宛先ポート= TCP/UDP 23をキャプチャするには、次のコマンドを入力します。

<#root>

Options:

-n host 192.168.101.1 and port 23

例 2:

送信元IP = 192.168.101.1および送信元ポート= TCP/UDP 23をキャプチャするには、次のコマン ドを入力します。

#### <#root>

Options:

-n src 192.168.101.1 and src port 23

#### 例 3:

送信元IP = 192.168.101.1および送信元ポート= TCP 23をキャプチャするには、次のコマンドを 入力します。

#### <#root>

Options:

-n src 192.168.101.1 and tcp and src port 23

#### 例4:

送信元IP = 192.168.101.1をキャプチャしてパケットのMACアドレスを確認するには、「e」オプ ションを追加して、次のコマンドを入力します。

#### <#root>

Options:

-ne

src 192.168.101.1

17:57:48.709954

6c:41:6a:a1:2b:f6 > a8:9d:21:93:22:90,

ethertype IPv4 (0x0800), length 58: 192.168.101.1.23 > 192.168.103.1.25420: Flags [S.], seq 3694888749, ack 1562083610, win 8192, options [mss 1380], length 0

例 5:

10個のパケットをキャプチャした後に終了するには、次のコマンドを入力します。

<#root>

Options:

-n -c 10 src 192.168.101.1

18:03:12.749945 IP 192.168.101.1.23 > 192.168.103.1.27287: Flags [.], ack 3758037348, win 32768, length 18:03:12.749945 IP 192.168.101.1.23 > 192.168.103.1.27287: Flags [P.], ack 1, win 32768, length 2 18:03:12.949932 IP 192.168.101.1.23 > 192.168.103.1.27287: Flags [P.], ack 1, win 32768, length 10 18:03:13.249971 IP 192.168.101.1.23 > 192.168.103.1.27287: Flags [.], ack 3, win 32768, length 0 18:03:13.249971 IP 192.168.101.1.23 > 192.168.103.1.27287: Flags [P.], ack 3, win 32768, length 2 18:03:13.279969 IP 192.168.101.1.23 > 192.168.103.1.27287: Flags [.], ack 3, win 32768, length 2 18:03:13.279969 IP 192.168.101.1.23 > 192.168.103.1.27287: Flags [.], ack 5, win 32768, length 0 18:03:13.279969 IP 192.168.101.1.23 > 192.168.103.1.27287: Flags [.], ack 5, win 32768, length 10 18:03:13.309966 IP 192.168.101.1.23 > 192.168.103.1.27287: Flags [.], ack 7, win 32768, length 0 18:03:13.309966 IP 192.168.101.1.23 > 192.168.103.1.27287: Flags [.], ack 7, win 32768, length 10 18:03:13.309966 IP 192.168.101.1.23 > 192.168.103.1.27287: Flags [.], ack 7, win 32768, length 1 18:03:13.309966 IP 192.168.101.1.23 > 192.168.103.1.27287: Flags [.], ack 7, win 32768, length 1 18:03:13.309966 IP 192.168.101.1.23 > 192.168.103.1.27287: Flags [.], ack 7, win 32768, length 0 18:03:13.309966 IP 192.168.101.1.23 > 192.168.103.1.27287: Flags [.], ack 7, win 32768, length 0

例 6:

capture.pcapという名前のファイルにキャプチャを書き込んで、FTP経由でリモートサーバにコ ピーするには、次のコマンドを入力します。

<#root>

Options:

-w capture.pcap host 192.168.101.1
CTRL + C <- to stop the capture
> file copy 10.229.22.136 ftp / capture.pcap

Enter password for ftp@10.229.22.136: Copying capture.pcap

Copy successful.

>

## FTD LINAエンジンによるキャプチャの処理

#### 要件

1.次のフィルタを使用して、FTDで2つのキャプチャを有効にします。

| 送信元 IP | 192.168.103.1 |
|--------|---------------|
| 宛先 IP  | 192.168.101.1 |
| プロトコル  | ICMP          |

| インターフェ<br>イス | INSIDE        |
|--------------|---------------|
| 送信元 IP       | 192.168.103.1 |
| 宛先 IP        | 192.168.101.1 |
| プロトコル        | ICMP          |
| インターフェ<br>イス | OUTSIDE       |

2.ホストA(192.168.103.1)からホストB(192.168.101.1)にpingを実行し、キャプチャを確認します 。

#### 解決方法

ステップ1:キャプチャを有効にします。

#### <#root>

> capture CAPI interface INSIDE match icmp host 192.168.103.1 host 192.168.101.1

> capture CAPO interface OUTSIDE match icmp host 192.168.101.1 host 192.168.103.1

ステップ2:CLIでキャプチャを確認します。

ホスト A からホスト B へ ping を実行します。

## C:\Users\cisco>ping 192.168.101.1

Pinging 192.168.101.1 with 32 bytes of data: Reply from 192.168.101.1: bytes=32 time=4ms TTL=255 Reply from 192.168.101.1: bytes=32 time=5ms TTL=255 Reply from 192.168.101.1: bytes=32 time=1ms TTL=255 Reply from 192.168.101.1: bytes=32 time=1ms TTL=255

<#root>

> show capture

capture CAPI type raw-data interface INSIDE [Capturing

- 752 bytes

] match icmp host 192.168.103.1 host 192.168.101.1 capture CAPO type raw-data interface OUTSIDE [Capturing

```
- 720 bytes
```

#### ]

match icmp host 192.168.101.1 host 192.168.103.1

次の出力例に示すように、INSIDEインターフェイスのDot1Qヘッダーにより、2つのキャプチャ のサイズが異なります。

#### <#root>

```
> show capture CAPI
```

```
8 packets captured
    1: 17:24:09.122338
```

802.1Q vlan#1577

```
P0 192.168.103.1 > 192.168.101.1: icmp: echo request

2: 17:24:09.123071 802.1Q vlan#1577 P0 192.168.101.1 > 192.168.103.1: icmp: echo reply

3: 17:24:10.121392 802.1Q vlan#1577 P0 192.168.103.1 > 192.168.101.1: icmp: echo request

4: 17:24:10.122018 802.1Q vlan#1577 P0 192.168.101.1 > 192.168.103.1: icmp: echo reply

5: 17:24:11.119714 802.1Q vlan#1577 P0 192.168.103.1 > 192.168.101.1: icmp: echo request

6: 17:24:11.120324 802.1Q vlan#1577 P0 192.168.101.1 > 192.168.103.1: icmp: echo reply

7: 17:24:12.13660 802.1Q vlan#1577 P0 192.168.103.1 > 192.168.101.1: icmp: echo reply

8: 17:24:12.134239 802.1Q vlan#1577 P0 192.168.101.1 > 192.168.103.1: icmp: echo request

8: 17:24:12.134239 802.1Q vlan#1577 P0 192.168.101.1 > 192.168.103.1: icmp: echo reply
```

8 packets shown

#### <#root>

```
> show capture CAPO
```

```
8 packets captured

1: 17:24:09.122765 192.168.103.1 > 192.168.101.1: icmp: echo request

2: 17:24:09.122994 192.168.101.1 > 192.168.103.1: icmp: echo reply

3: 17:24:10.121728 192.168.103.1 > 192.168.101.1: icmp: echo request

4: 17:24:10.121957 192.168.101.1 > 192.168.103.1: icmp: echo reply

5: 17:24:11.120034 192.168.103.1 > 192.168.101.1: icmp: echo request

6: 17:24:11.120263 192.168.101.1 > 192.168.103.1: icmp: echo reply

7: 17:24:12.133980 192.168.103.1 > 192.168.101.1: icmp: echo request

8: 17:24:12.134194 192.168.101.1 > 192.168.103.1: icmp: echo reply
```

8 packets shown

# FTD LINAエンジンによるキャプチャの処理:HTTP経由でのキャプチャのエクスポート

#### 要件

前のシナリオで取得したキャプチャをブラウザでエクスポートします。

解決方法

ブラウザでキャプチャをエクスポートするには、次の手順を実行する必要があります。

1. HTTPSサーバを有効にする

2. HTTPS アクセスを許可します。

デフォルトでは、HTTPSサーバは無効で、アクセスは許可されません。

<#root>

>

show running-config http

>

ステップ1: Devices > Platform Settingsの順に移動し、New Policyをクリックして、Threat Defense Settingsを選択します。

| De | vices    | Objects    | AMP | Deploy        | ) 📀    | System  | Help 🔻      | mikis 🔻  |
|----|----------|------------|-----|---------------|--------|---------|-------------|----------|
| PN | Platfor  | m Settings |     |               |        |         |             |          |
|    |          |            |     |               |        |         | Object Ma   | nagement |
|    |          |            |     |               |        |         | 📀 New F     | Policy   |
|    | Device   | Туре       |     | Status        |        | Firepov | wer Setting | s        |
|    | Threat D | efense     |     | Targeting 1 d | levice | Threat  | Defense S   | ettings  |

ポリシー名と対象デバイスを指定します。

| New Policy        |                                      |                  |
|-------------------|--------------------------------------|------------------|
| Name:             | FTD5515-System_Policy                |                  |
| Description:      |                                      |                  |
| Targeted Devices  |                                      |                  |
| Select devices to | which you want to apply this policy. |                  |
| Available Devices |                                      | Selected Devices |
| Search by nam     | ne or value                          | FTD5515          |

ステップ2:HTTPSサーバを有効にし、FTDデバイスへのHTTPSアクセスを許可するネットワー クを追加します。

| Overview Analysis Policie                                                | es Devices Objects AMP                                            |                          |         |
|--------------------------------------------------------------------------|-------------------------------------------------------------------|--------------------------|---------|
| Device Management NAT                                                    | VPN Platform Settings                                             |                          |         |
| FTD5515-System_Po                                                        | blicy                                                             |                          |         |
| ARP Inspection<br>Banner<br>External Authentication<br>Fragment Settings | Enable HTTP Server 2<br>Port 443 (Please don't use 80 or<br>1443) |                          | 3 💿 Add |
| ICMP                                                                     | Interface                                                         | Network                  |         |
| Secure Shell<br>SMTP Server                                              | INSIDE                                                            | Net_192.168.103.0_24bits | / 6     |

保存して展開します。

ポリシーの導入時に、HTTPサービスの開始を確認するためにdebug httpを有効にできます。

<#root>

> debug http 255

debug http enabled at level 255.

http\_enable: Enabling HTTP server HTTP server starting.

FTD CLIの結果は次のようになります。

#### <#root>

- > unebug all
- > show run http

## ホストA(192.168.103.1)でブラウザを開き、次のURLを使用して最初のキャプチャ (<u>https://192.168.103.62/capture/CAPI/pcap/CAPI.pcap</u>)をダウンロードします。

| https://192.168.103.62/capture/CAPI/pcap/CAPI.pcap                                        |  |
|-------------------------------------------------------------------------------------------|--|
| Opening CAPI.pcap                                                                         |  |
| You have chosen to open:                                                                  |  |
| CAPL.pcap<br>which is: Wireshark capture file (776 bytes)<br>from: https://192.168.103.62 |  |
| Open with     Wireshark (default)     Save File                                           |  |
| Do this automatically for files like this from now on.                                    |  |
| OK Cancel                                                                                 |  |

次のドキュメントを参照してください。

| https://192.168.103.62/capture/CAPI/pcap/CAPI.pcap | HTTP サーバが有効化されている<br>FTD データ インターフェイスの<br>IP |
|----------------------------------------------------|----------------------------------------------|
| https://192.168.103.62/capture/CAPI/pcap/CAPI.pcap | FTD キャプチャの名前                                 |
| https://192.168.103.62/capture/CAPI/pcap/CAPI.pcap | ダウンロードされるファイルの名<br>前                         |

2番目のキャプチャには、<u>https://192.168.103.62/capture/CAPO/pcap/CAPO.pcap</u>を使用します。

| O https://192.168.103.62/capture/CAPO/pcap/CAPO.pcap                         |
|------------------------------------------------------------------------------|
| Opening CAPO.pcap                                                            |
| You have chosen to open:                                                     |
| CAPO.pcap                                                                    |
| which is: Wireshark capture file (744 bytes)<br>from: https://102.168.103.62 |
| What should Firefox do with this file?                                       |
| Open with Wireshark (default)                                                |
| Save File                                                                    |
| Do this automatically for files like this from now on.                       |
| OK Cancel                                                                    |

FTD LINAエンジンによるキャプチャの処理:FTP/TFTP/SCP経由でのキャプチャ のエクスポート

## 要件

FTP/TFTP/SCPプロトコルを使用して、前述のシナリオで取得したキャプチャをエクスポートします。

解決方法

キャプチャをFTPサーバにエクスポートします。

<#root>

firepower

# copy /pcap capture:CAPI ftp://ftp\_username:ftp\_password@192.168.78.73/CAPI.pcap

Source capture name [CAPI]?

Address or name of remote host [192.168.78.73]?

Destination username [ftp\_username]?

Destination password [ftp\_password]?

Destination filename [CAPI.pcap]?
!!!!!!

114 packets copied in 0.170 secs

firepower#

#### キャプチャをTFTPサーバにエクスポートします。

#### <#root>

```
firepower
```

# copy /pcap capture:CAPI tftp://192.168.78.73

Source capture name [CAPI]?

Address or name of remote host [192.168.78.73]?

Destination filename [CAPI]?

346 packets copied in 0.90 secs

firepower#

## キャプチャをSCPサーバにエクスポートします。

#### <#root>

firepower#

copy /pcap capture:CAPI scp://scp\_username:scp\_password@192.168.78.55

Source capture name [CAPI]?

Address or name of remote host [192.168.78.55]?

Destination username [scp\_username]?

Destination filename [CAPI]? The authenticity of host '192.168.78.55 (192.168.78.55)' can't be established. RSA key fingerprint is <cb:ca:9f:e9:3c:ef:e2:4f:20:f5:60:21:81:0a:85:f9:02:0d:0e:98:d0:9b:6c:dc:f9:af:4 Are you sure you want to continue connecting (yes/no)? yes Warning: Permanently added '192.168.78.55' (SHA256) to the list of known hosts.

#### firepower#

FTDからのオフロードキャプチャ。 現在、FTDからキャプチャをオフロードする必要がある場合、最も簡単な方法は次の手順を実行することです。

1. Linaから: copy /pcap capture:<cap\_name> disk0:

2. FPRルートから – mv /ngfw/mnt/disk0/<cap\_name> /ngfw/var/common/

3. FMCのUIでSystem > Health > Monitor > Device > Advanced Troubleshootingの順に選択し、フィールドに<cap\_name>を入力してダウンロードします。

FTD LINAエンジンによるキャプチャの処理:実際のトラフィックパケットのトレース

#### 要件

次のフィルタを使用して、FTDでキャプチャを有効にします。

| 送信元 IP          | 192.168.103.1 |
|-----------------|---------------|
| 宛先 IP           | 192.168.101.1 |
| プロトコル           | ICMP          |
| インターフェイス        | INSIDE        |
| パケットのトレー<br>ス   | yes           |
| トレースするパケ<br>ット数 | 100           |

ホストA(192.168.103.1)からホストB(192.168.101.1)に ping を実行し、キャプチャ内容を 確認します。

解決方法

実際のパケットをトレースすることは、接続問題のトラブルシューティングに非常に役立ちます 。これにより、パケットが通過するすべての内部チェックを確認できます。trace detailキーワー ドを追加して、トレースするパケットの数を指定します。デフォルトでは、FTDは最初の50個の 入力パケットをトレースします。

この場合、FTDが内部インターフェイスで受信する最初の100パケットに対して、トレース詳細 を使用してキャプチャを有効にします。

<#root>

> capture CAPI2 interface INSIDE trace detail trace-count 100 match icmp host 192.168.103.1 host 192.168

ホスト A からホスト B に ping を実行し、結果を確認します。

## C:\Users\cisco>ping 192.168.101.1

Pinging 192.168.101.1 with 32 bytes of data: Reply from 192.168.101.1: bytes=32 time=2ms ITL=255 Reply from 192.168.101.1: bytes=32 time=2ms ITL=255 Reply from 192.168.101.1: bytes=32 time=2ms ITL=255 Reply from 192.168.101.1: bytes=32 time=8ms ITL=255

キャプチャされたパケットは次のとおりです。

#### <#root>

> show capture CAPI2

```
8 packets captured

1: 18:08:04.232989 802.1Q vlan#1577 P0 192.168.103.1 > 192.168.101.1: icmp: echo request

2: 18:08:04.234622 802.1Q vlan#1577 P0 192.168.101.1 > 192.168.103.1: icmp: echo reply

3: 18:08:05.223941 802.1Q vlan#1577 P0 192.168.103.1 > 192.168.101.1: icmp: echo request

4: 18:08:05.224872 802.1Q vlan#1577 P0 192.168.101.1 > 192.168.103.1: icmp: echo reply

5: 18:08:06.222309 802.1Q vlan#1577 P0 192.168.103.1 > 192.168.101.1: icmp: echo request

6: 18:08:06.223148 802.1Q vlan#1577 P0 192.168.101.1 > 192.168.103.1: icmp: echo request

7: 18:08:07.220752 802.1Q vlan#1577 P0 192.168.103.1 > 192.168.101.1: icmp: echo reply

8: 18:08:07.221561 802.1Q vlan#1577 P0 192.168.101.1 > 192.168.103.1: icmp: echo request

8: 18:08:07.221561 802.1Q vlan#1577 P0 192.168.101.1 > 192.168.103.1: icmp: echo reply

8 packets shown
```

次の出力は、最初のパケットのトレースを示しています。対象となる部分は次のとおりです。

- フェーズ12では「フォワードフロー」が確認されます。これはLINAエンジンのディスパッ チアレイです(実質的には内部操作の順序)。
- フェーズ13では、FTDがSnortインスタンスにパケットを送信します。
- フェーズ14では、Snort判定が行われます。

> show capture CAPI2 packet-number 1 trace detail 8 packets captured 1: 18:08:04.232989 000c.2998.3fec a89d.2193.2293 0x8100 Length: 78 802.1Q vlan#1577 P0 192.168.103.1 > 192.168.101.1: icmp: echo request (ttl 128, id 3346) Phase: 1 Type: CAPTURE ... output omitted ... Phase: 12 Type: FLOW-CREATION Subtype: Result: ALLOW Config: Additional Information: New flow created with id 195, packet dispatched to next module Module information for forward flow ... snp\_fp\_inspect\_ip\_options snp\_fp\_snort snp\_fp\_inspect\_icmp snp\_fp\_adjacency snp\_fp\_fragment snp\_ifc\_stat Module information for reverse flow ... snp\_fp\_inspect\_ip\_options snp\_fp\_inspect\_icmp snp\_fp\_snort snp\_fp\_adjacency snp\_fp\_fragment snp\_ifc\_stat Phase: 13 Type: EXTERNAL-INSPECT Subtype: Result: ALLOW Config: Additional Information: Application: 'SNORT Inspect' Phase: 14 Type: SNORT Subtype: Result: ALLOW Config: Additional Information: Snort Verdict: (pass-packet) allow this packet ... output omitted ... Result: input-interface: OUTSIDE input-status: up input-line-status: up output-interface: OUTSIDE output-status: up output-line-status: up Action: allow

## 6.2以降のFMCソフトウェアバージョンのCapture Tool

FMCバージョン6.2.xでは、新しいパケットキャプチャウィザードが導入されました。Devices > Device Managementの順に移動し、Troubleshootアイコンをクリックします。次に、Advanced Troubleshootingを選択し、最後にCapture w/Traceを選択します。

| Overview Analysis             | Analysis Policies Devices Objects AMP Intelligence |       |           |          |               |        |               |   |            |
|-------------------------------|----------------------------------------------------|-------|-----------|----------|---------------|--------|---------------|---|------------|
| Device Management             | NAT VPN V                                          | oS Pl | latform S | ettings  | FlexConf      | ig (   | Certificates  |   |            |
| By Group 🗸                    | ]                                                  |       |           |          |               |        |               |   | $\bigcirc$ |
| Name                          |                                                    | Group | Model     | License  | Туре          | Access | Control Poli. |   |            |
| FTD4110-2<br>10.48.23.254 - C | isco Firepower 4110 Threat                         | Cisco | Firepower | 411( Bas | e, Threat, Ma | э      | ACP1          | P | 6 🔀        |

Add Captureを選択して、FTDキャプチャを作成します。

| Ad<br>FTD4                       | Advanced Troubleshooting<br>FTD4110-2                     |      |       |                |                |                  |                  |          |        |             |        |  |
|----------------------------------|-----------------------------------------------------------|------|-------|----------------|----------------|------------------|------------------|----------|--------|-------------|--------|--|
| File Download Threat Defense CLI |                                                           |      |       | Packet         | Tracer         | Capture w/Trace  |                  |          |        |             |        |  |
| ¢                                | C Auto Refresh Interval (seconds): 10 Enable Auto Refresh |      |       |                |                |                  |                  |          |        |             | re     |  |
| Na                               | Interface                                                 | Туре | Trace | Buffer<br>Mode | Buffer<br>Size | Packet<br>Length | Buffer<br>Status | Protocol | Source | Destination | Status |  |

| Add Capture           |                               |                         |                 | ? ×   |                  |
|-----------------------|-------------------------------|-------------------------|-----------------|-------|------------------|
| Name*:                | САРІ                          | Interface*:             | INSIDE          |       | Source interface |
| Match Criteria:       |                               |                         |                 |       |                  |
| Protocol*:            | IP 💌                          | ←                       |                 |       | <br>IP Protocol  |
| Source Host*:         | 192.168.0.10                  | Source Network:         | 255.255.255.255 |       |                  |
| Destination<br>Host*: | 192.168.2.10                  | Destination<br>Network: | 255.255.255.255 |       |                  |
| SGT number:           | 0                             | 0-65535)                |                 |       | Circular buffer  |
| Buffer:               |                               |                         |                 |       |                  |
| Packet Size:          | 1518 14-1522 bytes            | Continuous Ca           | pture 🖌 🕑 Trace |       |                  |
| Buffer Size:          | 524288 1534-33554432<br>bytes | Stop when full          | Trace Coun      | t: 50 |                  |

現在のFMC UIの制限は次のとおりです。

- 送信元ポートと宛先ポートを指定できません
- 基本的なIPプロトコルのみ照合できます
- LINAエンジンのASPドロップのキャプチャを有効にできません

## FMC UIからキャプチャを適用するとすぐに、キャプチャが実行されます。

| File D                                                    | ownload   | Threat D | efense | CLI            | Packet T       | racer            | Capture w,       | /Trace   |              | Clear the         |               |            |            |            |            |    |
|-----------------------------------------------------------|-----------|----------|--------|----------------|----------------|------------------|------------------|----------|--------------|-------------------|---------------|------------|------------|------------|------------|----|
| C Auto Refresh Interval (seconds): 10 Enable Auto Refresh |           |          |        |                | capture        |                  |                  | ٢        | Add 0        | Captu             | re            |            |            |            |            |    |
| Na                                                        | Interface | Туре     | Trace  | Buffer<br>Mode | Buffer<br>Size | Packet<br>Length | Buffer<br>Status | Protocol | Source       | Destination       | Status        |            |            |            |            |    |
| CAPI                                                      | INSIDE    | raw-data | 1      | М              | 524288         | 1518             | Capturing        | IP       | 192.168.0.10 | 192.168.2.10      | Running       | ø          | 1          | 0          |            |    |
|                                                           |           |          |        |                |                |                  |                  |          |              |                   | _             |            |            |            |            | Î  |
|                                                           |           |          |        |                |                |                  |                  |          | [            | Pause the capture | Save<br>in po | e th<br>ap | e o<br>foi | cap<br>rma | otur<br>at | re |

## FTD CLIのキャプチャ:

#### <#root>

#### > show capture

| capture | CAPI%ir | ntf=INSIDE% | type   | raw-data   | trace   | interface | INSIDE | [Capturing | - | 0 | bytes] |
|---------|---------|-------------|--------|------------|---------|-----------|--------|------------|---|---|--------|
| match   | ip host | 192.168.0   | .10 ho | ost 192.10 | 58.2.10 | )         |        |            |   |   |        |
| >       |         |             |        |            |         |           |        |            |   |   |        |

## 6.2以降のFMCでの実際のパケットのトレース

FMC 6.2.xでは、Capture w/Traceウィザードを使用してFTD上の実際のパケットをキャプチャお よびトレースできます。

| Add Capture           |                               |                         | ? I X           | -                     |
|-----------------------|-------------------------------|-------------------------|-----------------|-----------------------|
| Name*:                | CAPI                          | Interface*:             | INSIDE          |                       |
| Match Criteria:       |                               |                         |                 |                       |
| Protocol*:            | Ib 👗                          |                         |                 |                       |
| Source Host*:         | 192.168.16.111                | Source Network:         | 255.255.255.255 |                       |
| Destination<br>Host*: | 192.168.17.1                  | Destination<br>Network: | 255.255.255.255 |                       |
| SGT number:           | 0                             | (0-65533)               |                 |                       |
| Buffer:               |                               |                         |                 |                       |
| Packet Size:          | 1518 14-1522 bytes            | Continuous Cap          | ture 🕑 Trace    | Trace ingress packets |
| Buffer Size:          | 524288 1534-33554432<br>bytes | Stop when full          | Trace Count: 50 |                       |

トレースされたパケットはFMCのUIで確認できます。

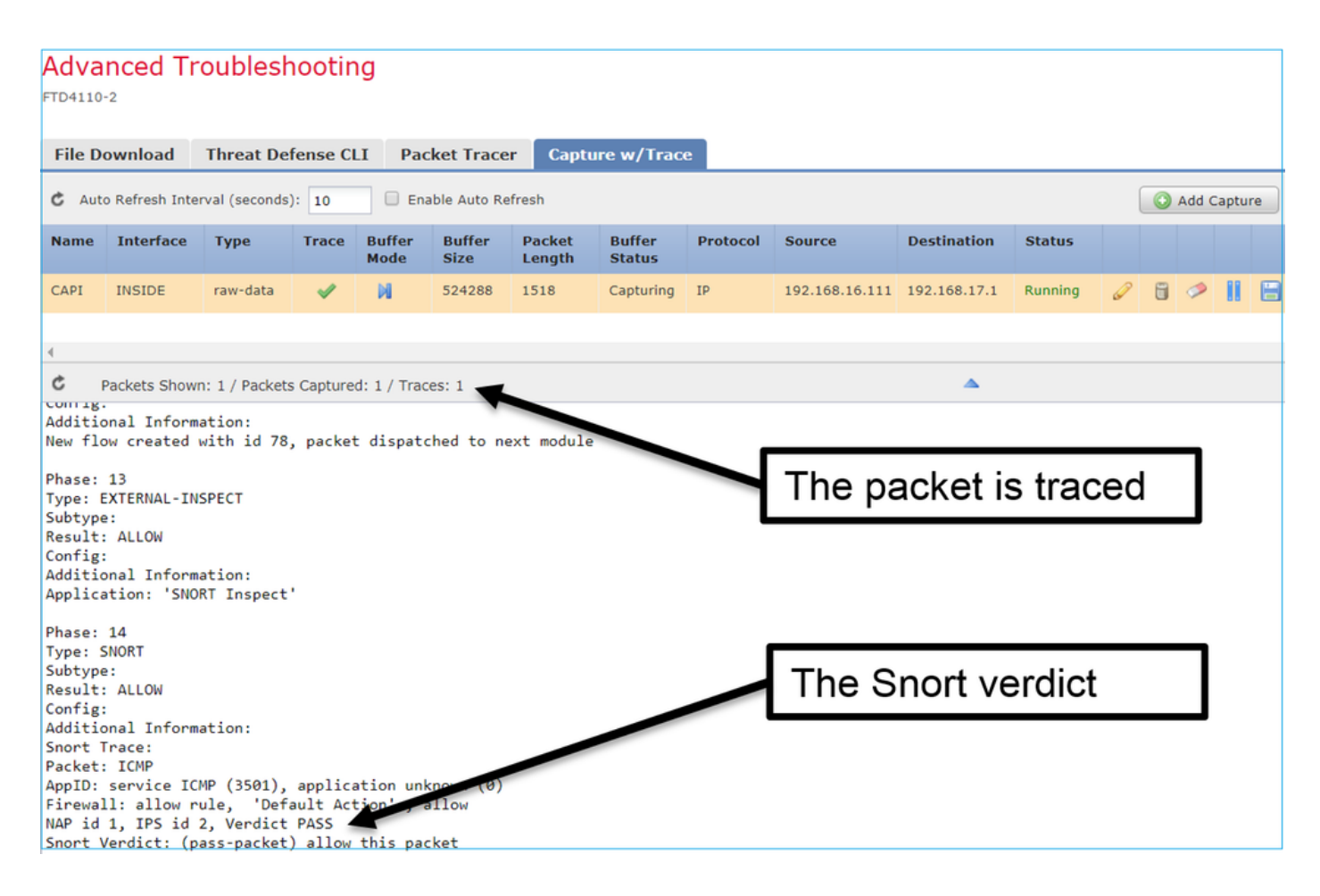

## FTD Packet Tracerユーティリティ

## 要件

このフローにPacket Tracerユーティリティを使用して、パケットが内部でどのように処理される かを確認します。

| 入力インターフェイス | INSIDE        |
|------------|---------------|
| プロトコル      | ICMP エコー要求    |
| 送信元 IP     | 192.168.103.1 |
| 宛先 IP      | 192.168.101.1 |

## 解決方法

Packet Tracerは仮想パケットを生成します。この例に示すように、パケットはSnortインスペク ションの対象になります。Snortレベルで同時に取得されたキャプチャ(capture-traffic)は、 ICMPエコー要求を示します。

#### <#root>

> packet-tracer input INSIDE icmp 192.168.103.1 8 0 192.168.101.1 Phase: 1 Type: CAPTURE Subtype: Result: ALLOW Config: Additional Information: MAC Access list Phase: 2 Type: ACCESS-LIST Subtype: Result: ALLOW Config: Implicit Rule Additional Information: MAC Access list Phase: 3 Type: ROUTE-LOOKUP Subtype: Resolve Egress Interface Result: ALLOW Config: Additional Information: found next-hop 192.168.101.1 using egress ifc OUTSIDE Phase: 4 Type: ACCESS-LIST Subtype: log Result: ALLOW Config: access-group CSM\_FW\_ACL\_ global access-list CSM\_FW\_ACL\_ advanced permit ip 192.168.103.0 255.255.255.0 192.168.101.0 255.255.255.0 rule access-list CSM\_FW\_ACL\_ remark rule-id 268436482: ACCESS POLICY: FTD5515 - Mandatory/1 access-list CSM\_FW\_ACL\_ remark rule-id 268436482: L4 RULE: Allow ICMP Additional Information: This packet is sent to snort for additional processing where a verdict is reached ... output omitted ... Phase: 12 Type: FLOW-CREATION Subtype: Result: ALLOW Config: Additional Information: New flow created with id 203, packet dispatched to next module Phase: 13 Type: SNORT Subtype: Result: ALLOW Config: Additional Information: Snort Trace: Packet: ICMP

AppID: service ICMP (3501), application unknown (0) Firewall: allow rule, id 268440225, allow NAP id 2, IPS id 0, Verdict PASS Snort Verdict: (pass-packet) allow this packet

Result: input-interface: INSIDE input-status: up input-line-status: up output-interface: OUTSIDE output-status: up output-line-status: up Action: allow

>

パケットトレーサテスト時のSnortレベルのキャプチャは、仮想パケットを示します。

#### <#root>

>

capture-traffic

Please choose domain to capture traffic from: 0 - management0 1 - Router

Selection? 1

Please specify tcpdump options desired. (or enter '?' for a list of supported options) Options:

-n

13:27:11.939755 IP 192.168.103.1 > 192.168.101.1: ICMP echo request, id 0, seq 0, length 8

6.2以降のFMCソフトウェアバージョンのPacket Tracer UIツール

FMCバージョン6.2.xでは、Packet Tracer UIツールが導入されました。このツールはキャプチャ ツールと同じ方法でアクセスでき、FMC UIからFTD上でPacket Tracerを実行できます。

|                                                                                                    |                               | Configuration         | Users          | Domains  | Integration                 | Updates   | Licenses <b>v</b>  | Health 🕨 | Monitor |
|----------------------------------------------------------------------------------------------------|-------------------------------|-----------------------|----------------|----------|-----------------------------|-----------|--------------------|----------|---------|
| Advanced Tro                                                                                                  | oubleshooting                 |                       |                |          |                             |           |                    |          |         |
| File Download 1                                                                                               | Threat Defense CLI            | acket Tracer 🛛 🤇      | Capture w/     | Trace    | Ть                          | 0 000     | rco inte           | orface   |         |
| Select the packet t                                                                                           | type and supply the packet pa | rameters. Click start | to trace the p | backet.  |                             | e sou     |                    | Filace   |         |
| Packet type:                                                                                                  | ТСР                           | ~                     |                |          | Interface*:                 | INSIDE    |                    | ~        |         |
| Source*:                                                                                                    | IP address (IPv4)             | ▼ 192.168.0.10        |                |          | Source Port*:               | 1111      |                    | ~        |         |
| Destination*:                                                                                                 | IP address (IPv4)             | ▼ 192.168.2.10        |                |          | Destination Port*           | t: http   |                    | ~        |         |
| SGT number:                                                                                                   | SGT number. (0-65533)         | VLAN ID: VI           | LAN ID (1      | -4096)   | Destination Mac<br>Address: | XXXXX.XXX | X.XXXX             |          |         |
| Output Format:                                                                                                | summary                       | *                     |                |          |                             |           |                    |          |         |
| Start                                                                                                    | Clear                         |                       |                |          |                             |           |                    |          |         |
| 4                                                                                                    |                               |                       |                |          |                             |           |                    |          | _       |
| Output                                                                                                    |                               |                       |                | <b>A</b> |                             |           |                    |          | Raw     |
| Phase: 1<br>Type: CAPTURE<br>Subtype:<br>Result: ALLOW<br>Config:<br>Additional Informatio<br>MAC Access list | n:                            |                       |                |          | The                         | tracer    | <sup>.</sup> outpu | t        |         |

## 関連情報

- Firepower Threat Defense コマンド リファレンス ガイド
- <u>Firepower システム リリース ノート、バージョン 6.1.0</u>
- <u>Cisco Firepower Threat Defense バージョン 6.1 コンフィギュレーション ガイド</u> (Firepower Device Manager 用)
- ・ <u>テクニカル サポートとドキュメント Cisco Systems</u>

翻訳について

シスコは世界中のユーザにそれぞれの言語でサポート コンテンツを提供するために、機械と人に よる翻訳を組み合わせて、本ドキュメントを翻訳しています。ただし、最高度の機械翻訳であっ ても、専門家による翻訳のような正確性は確保されません。シスコは、これら翻訳の正確性につ いて法的責任を負いません。原典である英語版(リンクからアクセス可能)もあわせて参照する ことを推奨します。